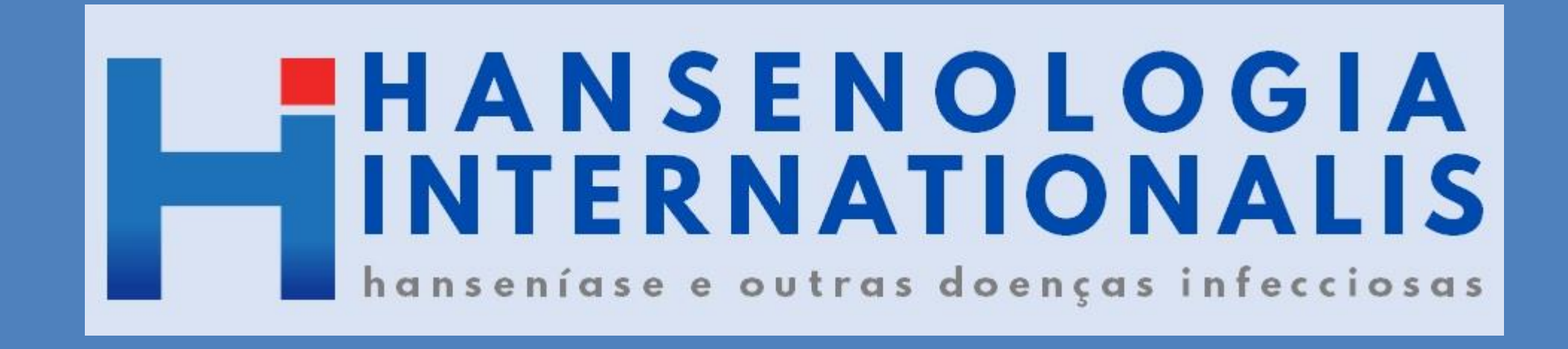

# Manual de orientação para autores para o cadastro e submissão em OJS 3.1.1.2

Para enviar um manuscrito para avaliação para a Revista Hansenologia Internationalis é necessário seguir as seguintes etapas:

- Cadastro na página da revista;
- Acesso com login e senha; (preferencialmente com o cadastro ORCID)
- Submissão;
- Acompanhamento das atividades.

A seguir passo-a-passo com todas as etapas detalhadas!

### Cadastro

- Acesse a página do <u>Portal de</u> <u>Revistas da Secretaria de</u> <u>Estado da Saúde</u>;
- Clique no link da <u>Revista</u> <u>Hansenologia Internationalis:</u> <u>hanseníase e outras doenças</u> <u>infecciosas</u>

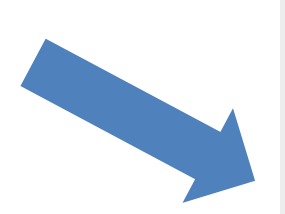

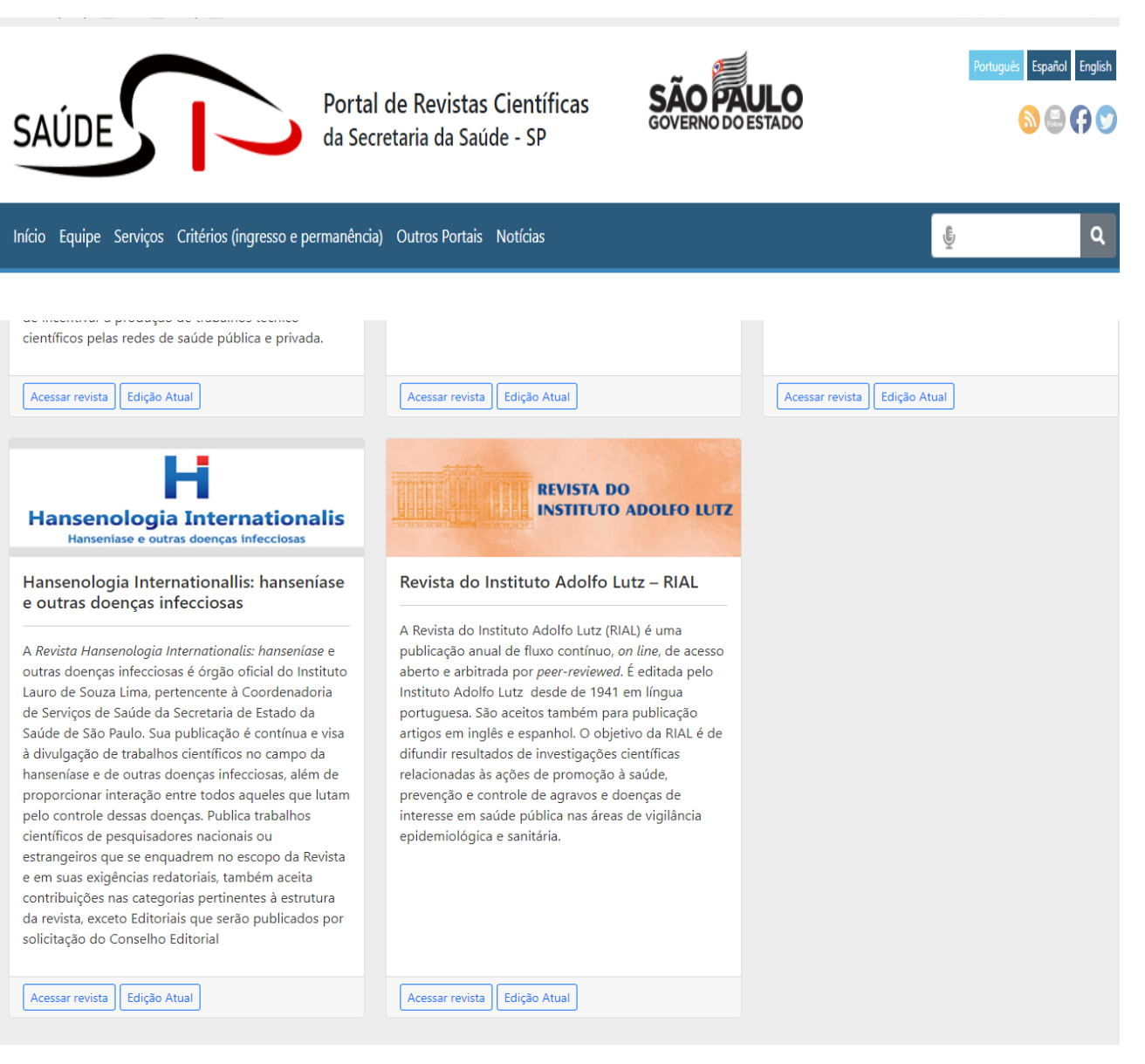

 Na lateral direita superior da tela clique na opção Cadastro, caso ainda não seja cadastrado, ou Acesso se já tiver login e senha.

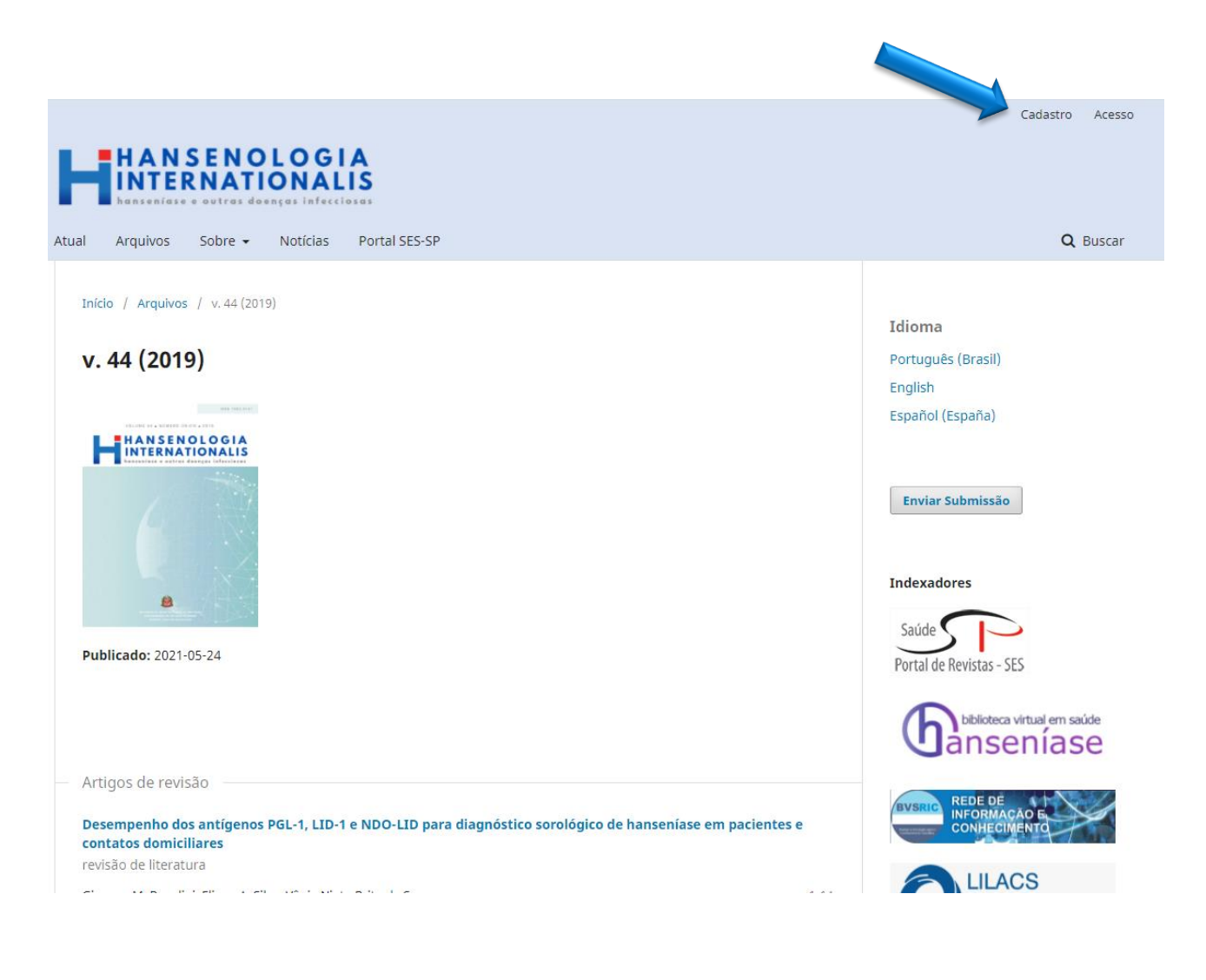

O cadastro deve ser realizado associando o seu <u>ORCID ID</u> ao cadastro da revista. Para tanto, o autor deverá utilizar o mesmo e-mail e senha criado na ORCID para validar as informações. Caso não tenha cadastro junto ao ORCID, cadastrese <u>aqui</u>.

Obs: No campo usuário não utilize letras maiúsculas.

- Após o preenchimento, para finalizar o registro deve selecionar de acordo com o seu interesse as opções:
- Sim, concordo em ter meus dados coletados e armazenados de acordo com a Declaração de Privacidade.
- Sim, eu desejo ser notificado sobre novas publicações e anúncios.
- Sim, eu gostaria de ser contatado com solicitações para avaliar submissões para este periódico.

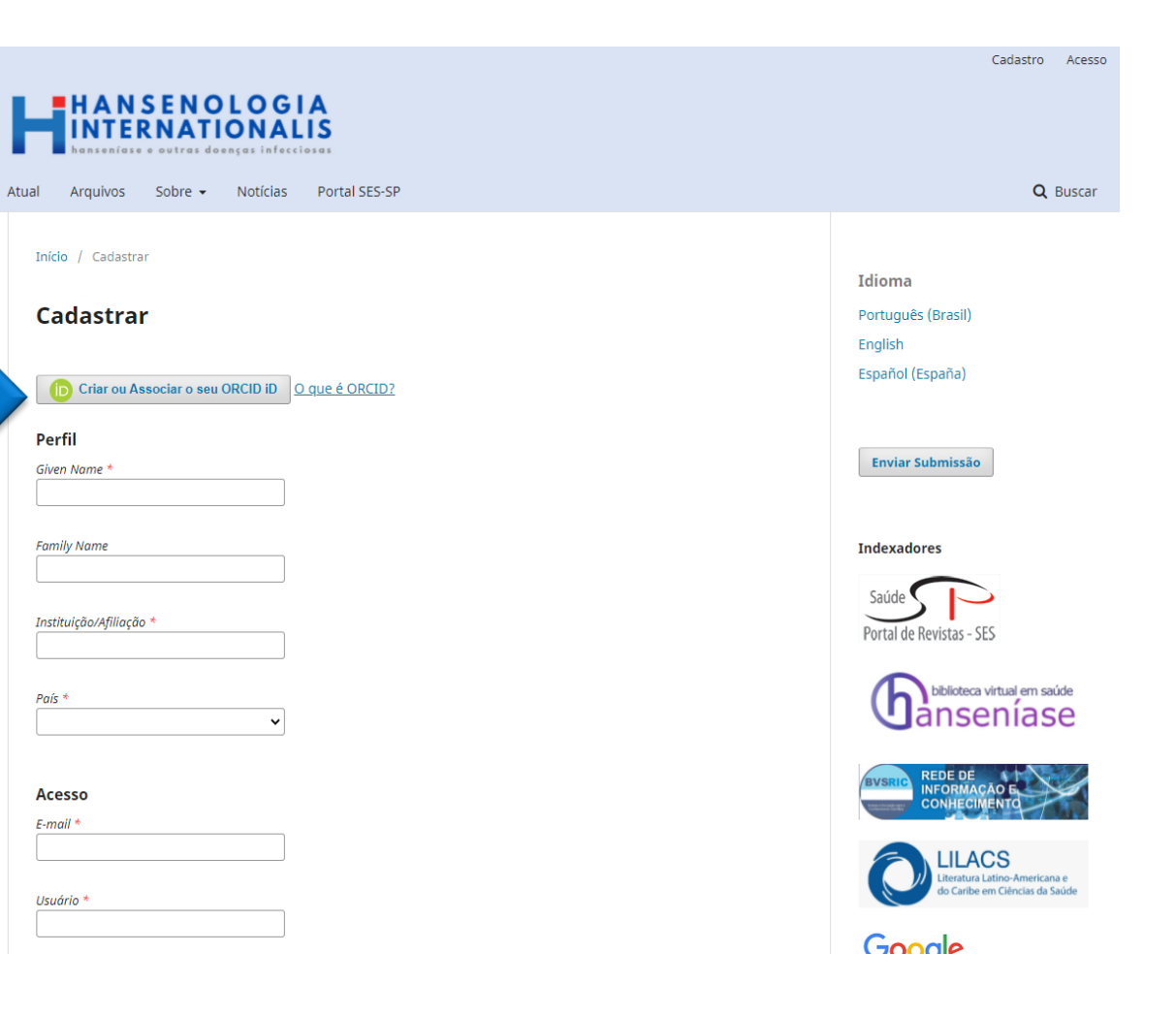

### Acesso

 Finalizado o cadastro, o acesso será pela página principal da revista, mediante o login e senha cadastrado.

|                                                                  | Cadastro Acesso                                                                              |
|------------------------------------------------------------------|----------------------------------------------------------------------------------------------|
| Atual Arquivos Sobre - Notícias Portal SES-SP                    | <b>Q</b> Buscar                                                                              |
| Início / Acesso Usuário * Senha * Esqueceu a senha?              | <mark>Idioma</mark><br>Português (Brasil)<br>English<br>Español (España)<br>Enviar Submissão |
| Mantenha-me conectado Acesso Não é um usuário? Registe-se no She | Indexadores<br>Saúde Portal de Revistas - SES                                                |

 Caso queira editar o perfil para acrescentar outras informações, ao logar no sistema clique na opção Perfil na lateral direita superior da tela.

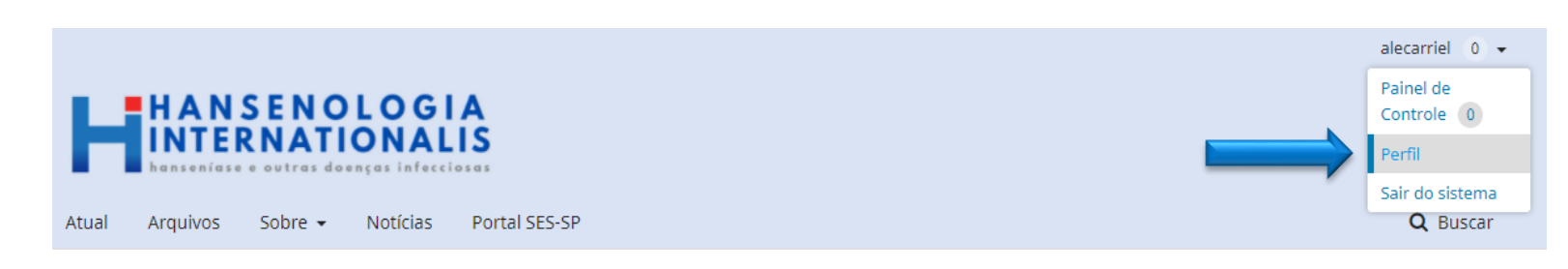

### Submissão

- Logado ao sistema, clique na aba Submissões que apresentará na tela as opções: Fazer nova submissão ou Visualizar suas submissões em andamento.
- Antes de clicar na opção Fazer nova submissão o autor deve ler atentamente as <u>condições para</u> <u>submissão</u> e as diretrizes para os autores, bem como providenciar os documentos complementares exigidos para a submissão de manuscritos para a revista.

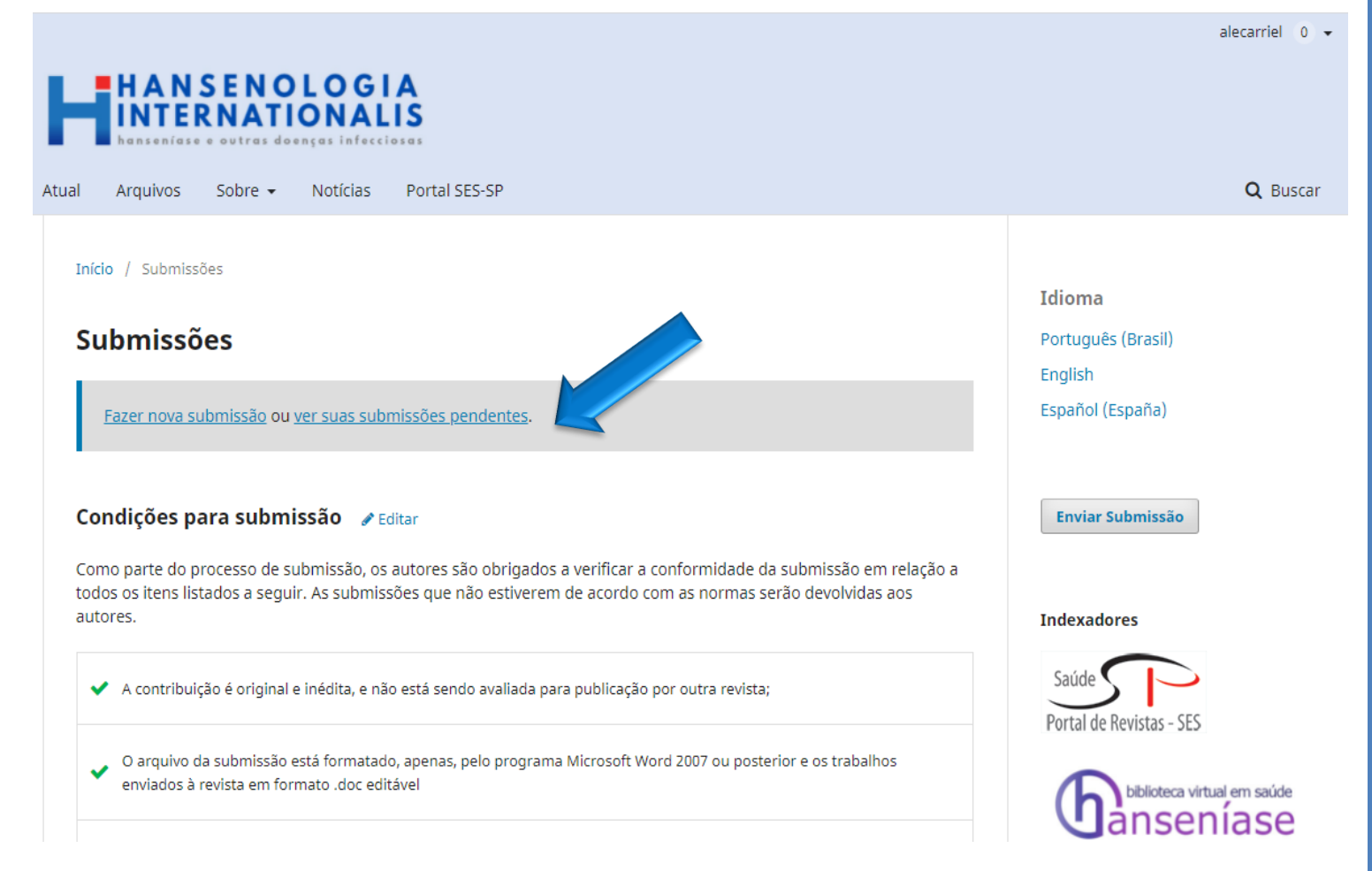

O processo de submissão é realizado seguindo as seguintes etapas:

- Início;
- Transferência do Manuscrito;
- Dados da Submissão;
- Confirmação.
- Preencha atentamente as informações solicitadas em cada campo;
- Os campos destacados com asterisco são de preenchimento obrigatório;
- O campo título e subtítulo do manuscrito devem ser preenchidos no formato caixa alta-baixa e traduzidos para o inglês e espanhol, bem como os campos de resumo e palavras-chave;
- A configuração da página e formatação do texto deve ser: papel A4; margem superior e direita 3cm, inferior e esquerda 2cm; espaçamento 1,5 para o texto e simples para as Referências; alinhamento do texto deve ser justificado e para as Referências à esquerda; fonte Verdana; tamanho 14.
- Sempre que possível coloque link de acesso ou DOI na referencias. O DOI deve sempre ser o último elemento da referência.

- Na tela Início informe dados sobre: o idioma, a Seção da revista ao qual deseja enviar o manuscrito, se ele atende todos os requisitos para o envio e faça comentários ao editor, se necessário.
- Em seguida selecione os tópicos abaixo e salve:
- Concordo em cumprir os termos da declaração de direitos autorais.
- Sim, concordo em que meus dados sejam coletados e armazenados de acordo com a declaração de privacidade.

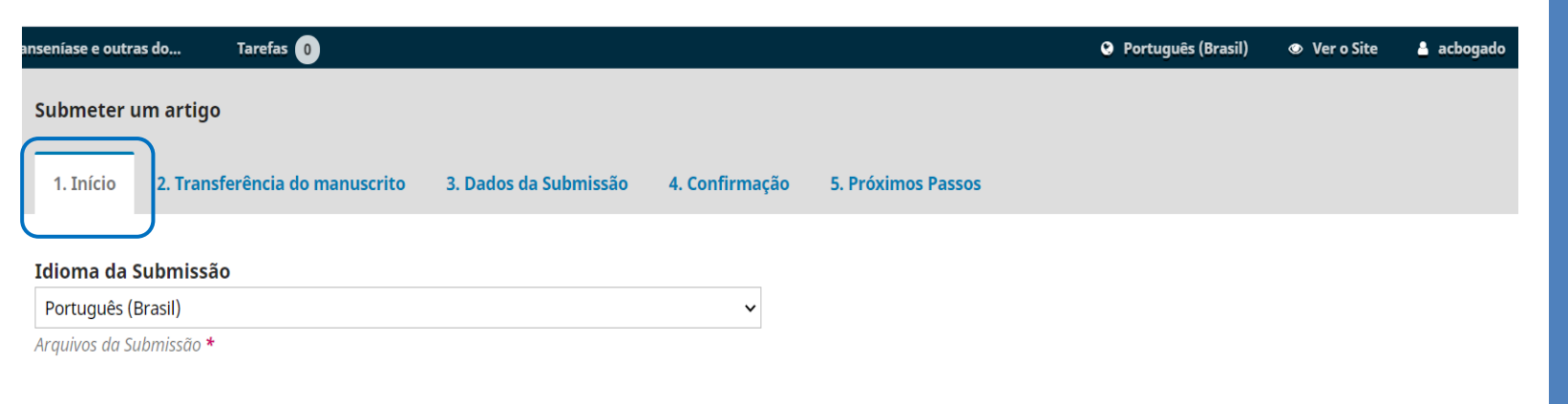

#### Seção

Escolha a secão apropriada para a submissão (leia Secões e Políticas na página Sobre a revista). \*

#### Requisitos para Envio de Manuscrito

Você deve ler e reconhecer que você completou os requisitos abaixo antes de prosseguir.

🗆 A contribuição é original e inédita, e não está sendo avaliada para publicação por outra revista; caso contrário, deve-se justificar em "Comentários ao editor".

🗌 O arquivo da submissão está em formato Microsoft Word, OpenOffice ou RTF.

□ URLs para as referências foram informadas quando possível.

O texto está em espaço simples; usa uma fonte de 12-pontos; emprega itálico em vez de sublinhado (exceto em endereços URL); as figuras e tabelas estão inseridas no texto, não no final do documento na forma de anexos.

🗆 O texto segue os padrões de estilo e requisitos bibliográficos descritos em Diretrizes para Autores, na página Sobre a Revista.

#### Comentários para o editor

 $\textcircled{1} \textcircled{1} \textcircled{1} B I \ \underbar{2} \ \mathscr{O} \ \overleftrightarrow{2} \ \leftrightarrow \ \overleftrightarrow{2} \ \blacksquare \ Upload \ \underbar{1}$ 

- Em transferência do manuscrito na aba Enviar Submissão, componentes do artigo, selecione a opção "Texto do artigo".
- Clique em Enviar arquivo e carregue o manuscrito em word que foi salvo no seu computador;
- Na aba Metadados confirme se as informações estão corretas e se necessário edite-as;
- Conclua a submissão do arquivo na aba Finalização.
- Repita o procedimento e envie os documentos complementares: <u>folha de</u> <u>rosto</u>, <u>o termo de autoria e</u> <u>responsabilidade</u>, aprovação do Comitê de Ética e Pesquisa quando pertinente e, se houver, o arquivo com ilustrações, clicando sempre em **Enviar um Novo Arquivo**.

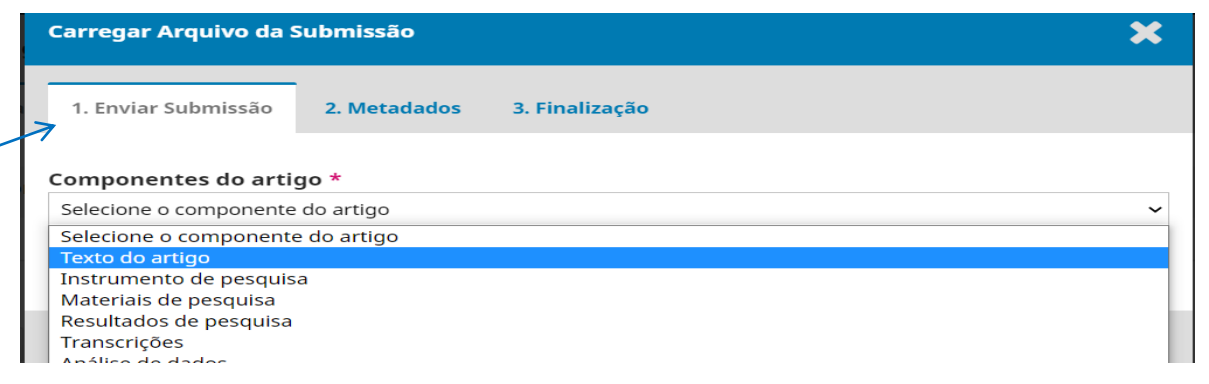

| Carregar Arquivo da Submissão                   | × |
|-------------------------------------------------|---|
| 1. Enviar Submissão 2. Metadados 3. Finalização |   |
| acbogado, Resumo clipping.docx 🕜 Editar         |   |
| M docx 🗠 13KB                                   |   |

| 1. Enviar Submissão<br>2. Metadados<br>3. Finalização<br>Arquivo Adicionado<br>Enviar um Novo Arquivo | Carregar Arquivo da S | Submissão    |                   |       |   | × |
|----------------------------------------------------------------------------------------------------|-----------------------|--------------|-------------------|-------|---|---|
| Arquivo Adicionado                                                                                    | 1. Enviar Submissão   | 2. Metadados | 3. Finalização    |       |   |   |
| Arquivo Adicionado                                                                                    |                       |              |                   | _     |   |   |
| Enviar um Novo Arquivo                                                                                |                       | Are          | quivo Adici       | onado | _ |   |
|                                                                                                    |                       |              | Enviar um Novo Ar | quivo |   |   |
|                                                                                                    |                       |              |                   |       |   |   |

- Na aba Dados da Submissão além do preenchimento dos campos obrigatórios preencha também os campos de palavraschave e as Referências utilizadas.
- Se pertinente coloque as agências de fomento que patrocinaram o projeto e o numero do Open AIRE ProjectID.

| lansenologia Internationallis: h                                  | aanseníase e outras do Tarefas 🕛                                                                                                    | 😢 Português (Brasil) | Ver o Site | 👌 acb |
|-------------------------------------------------------------------|----------------------------------------------------------------------------------------------------|----------------------|------------|-------|
| H                                                                 | Submeter um artigo                                                                                                    |                      |            |       |
| enologia Internationalis<br>nsenlase e outras doenças Infecciosas |                                                                                                    |                      |            |       |
| hmissõos                                                          | 1. Início         2. Transferência do manuscrito         3. Dados da Submissão         4. Confirmação         5. Próximos Passos                                                                                                    |                      |            |       |
| Diffissoes                                                        |                                                                                                    |                      |            |       |
|                                                                   | Prefixo Títule *                                                                                                    |                      |            |       |
|                                                                   | $\bigotimes$                                                                                                    |                      |            | 6     |
|                                                                   | Se o título do livro começar com "Um" ou "O"                                                                                                    |                      |            |       |
|                                                                   | (ou algo similar na ordem alfabética) coloque a                                                                                                    |                      |            |       |
|                                                                   | palavra no prefixo.                                                                                                    |                      |            |       |
|                                                                   |                                                                                                    |                      |            |       |
|                                                                   | Subtituio                                                                                                    |                      |            |       |
|                                                                   |                                                                                                    |                      |            | 6     |
|                                                                   |                                                                                                    |                      |            |       |
|                                                                   | Resumo *                                                                                                    |                      |            |       |
|                                                                   | $\textcircled{1} \textcircled{1} \textcircled{1} B I \ \sqcup \ \boxminus \ \overleftrightarrow{1} \ \overleftrightarrow{1} \$ |                      |            | G     |
|                                                                   |                                                                                                    |                      |            |       |
|                                                                   |                                                                                                    |                      |            |       |
|                                                                   |                                                                                                    |                      |            |       |
|                                                                   |                                                                                                    |                      |            |       |
|                                                                   |                                                                                                    |                      |            |       |
|                                                                   |                                                                                                    |                      |            |       |
|                                                                   |                                                                                                    |                      |            |       |
|                                                                   |                                                                                                    |                      |            |       |
|                                                                   |                                                                                                    |                      |            |       |
|                                                                   | Liste de Constance                                                                                                    |                      |            |       |
| 이 타 🐂 🔒                                                           |                                                                                                    |                      | ^ - R R .  | POR 1 |

- Continuando na mesma tela faça a inclusão dos coautores do texto.
- Todos os coautores devem ser inseridos nesse momento, pois não é permitida a alteração de autores ao longo do processo editorial.
- No campo URL, coloca-se o link de autor do ORCID ou link para o currículo lattes;

| Nomo                                                                                                    |                                                                |                            |                           |
|----------------------------------------------------------------------------------------------------|----------------------------------------------------------------|----------------------------|---------------------------|
| Alessandra Carriel                                                                                                   | V                                                              | eira                       |                           |
| Given Name *                                                                                                    | Fa                                                             | mily Name                  |                           |
| How do you prefer to be a                                                                                            | ldressed? Salutations, middle nam                              | es and suffixes can be add | ed here if you would like |
| Preferred Public Name                                                                                                |                                                                | 9                          |                           |
| Contato                                                                                                    |                                                                |                            |                           |
|                                                                                                    |                                                                |                            |                           |
| biblioteca@ilsl.br<br>E-mail *                                                                                       |                                                                |                            |                           |
| biblioteca@ilsl.br<br>E-mail *<br>País<br>Brasil                                                                     | ~                                                              |                            |                           |
| biblioteca@ilsl.br<br>E-mail *<br>País<br>Brasil<br>País *                                                           | ~                                                              |                            |                           |
| biblioteca@ilsl.br<br>E-mail *<br>País<br>Brasil<br>País *<br>Dados Complementar                                     | ×                                                              |                            |                           |
| biblioteca@ilsl.br<br>E-mail *<br>País<br>Brasil<br>País *<br>Dados Complementar<br>https://orcid.org/0000-00        | ✓<br>es<br>Veja abaixo para solicitar o ORD                    | ID iD autenticado          |                           |
| biblioteca@ilsl.br<br>E-mail *<br>País<br>Brasil<br>País *<br>Dados Complementar<br>https://orcid.org/0000-00<br>URL | ✓<br>es<br>Veja abaixo para solicitar o ORD<br><i>ORCID iD</i> | ID iD autenticado          |                           |

- Antes de finalizar a submissão faça uma revisão das etapas anteriores e verifique se está tudo preenchido corretamente.
- Clique em Finalizar Submissão.
- O autor e todos os coautores receberão um e-mail automático de confirmação da submissão.

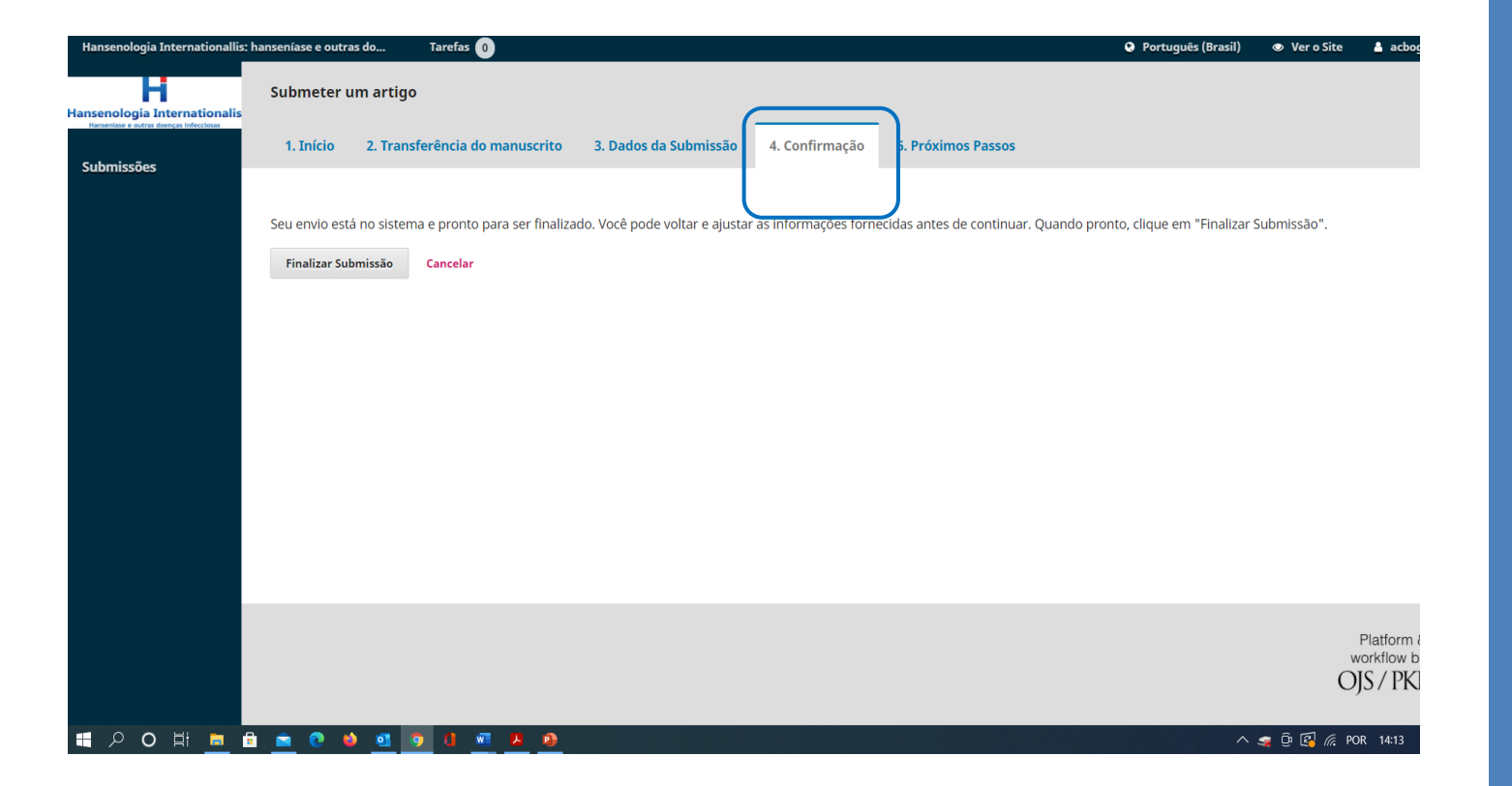

## Acompanhamento das atividades

- O autor poderá acompanhar o processo de avaliação do manuscrito na aba Submissão, "ver suas submissões pendentes".
- Na aba Fila estarão os trabalhos ativos, em processo de avaliação. Para mais detalhes, clique sobre o trabalho e veja as instruções do sistema ou as designações dos editores.
- Na aba Arquivos estão os trabalhos inativos, seja por terem sido rejeitados, arquivados ou já publicados.

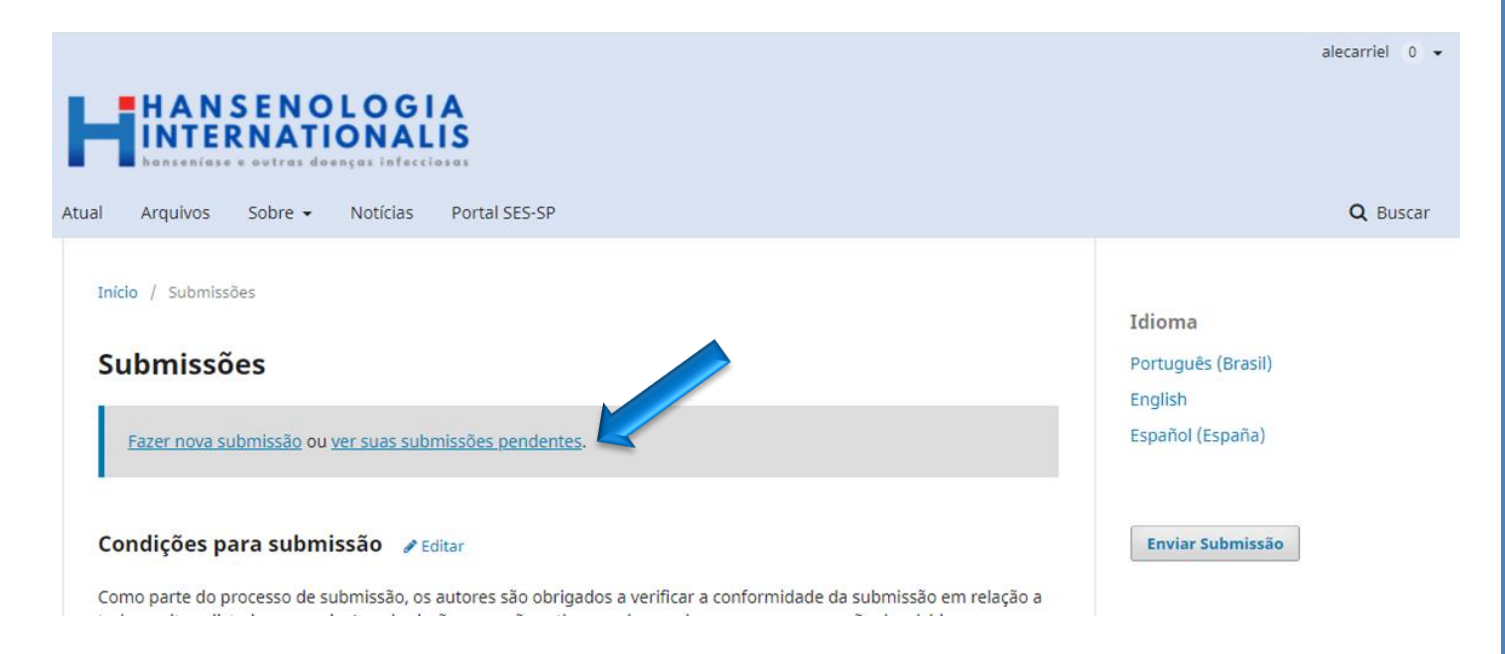

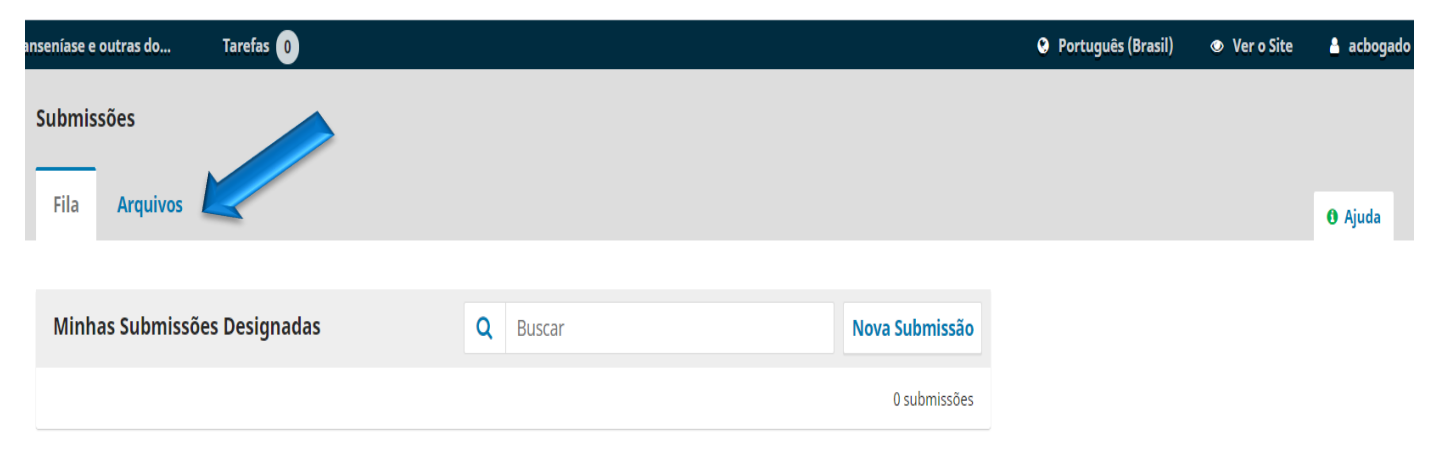

### Em caso de dúvidas entre em contato pelo e-mail: <u>hansenologia.internationalis@gmail.com</u>

Os editores e membros da revista Hansenologia Internationalis: hanseníase e outras doenças infecciosas têm a honra de receber suas descobertas científicas para juntos enfrentarmos o desafio de profissionais mais preparados para atuar na saúde pública.

Profa Dra Susilene Maria Tonelli Nardi Editora da Revista